# eFakture – Priručnik za PANTHEON Web Light

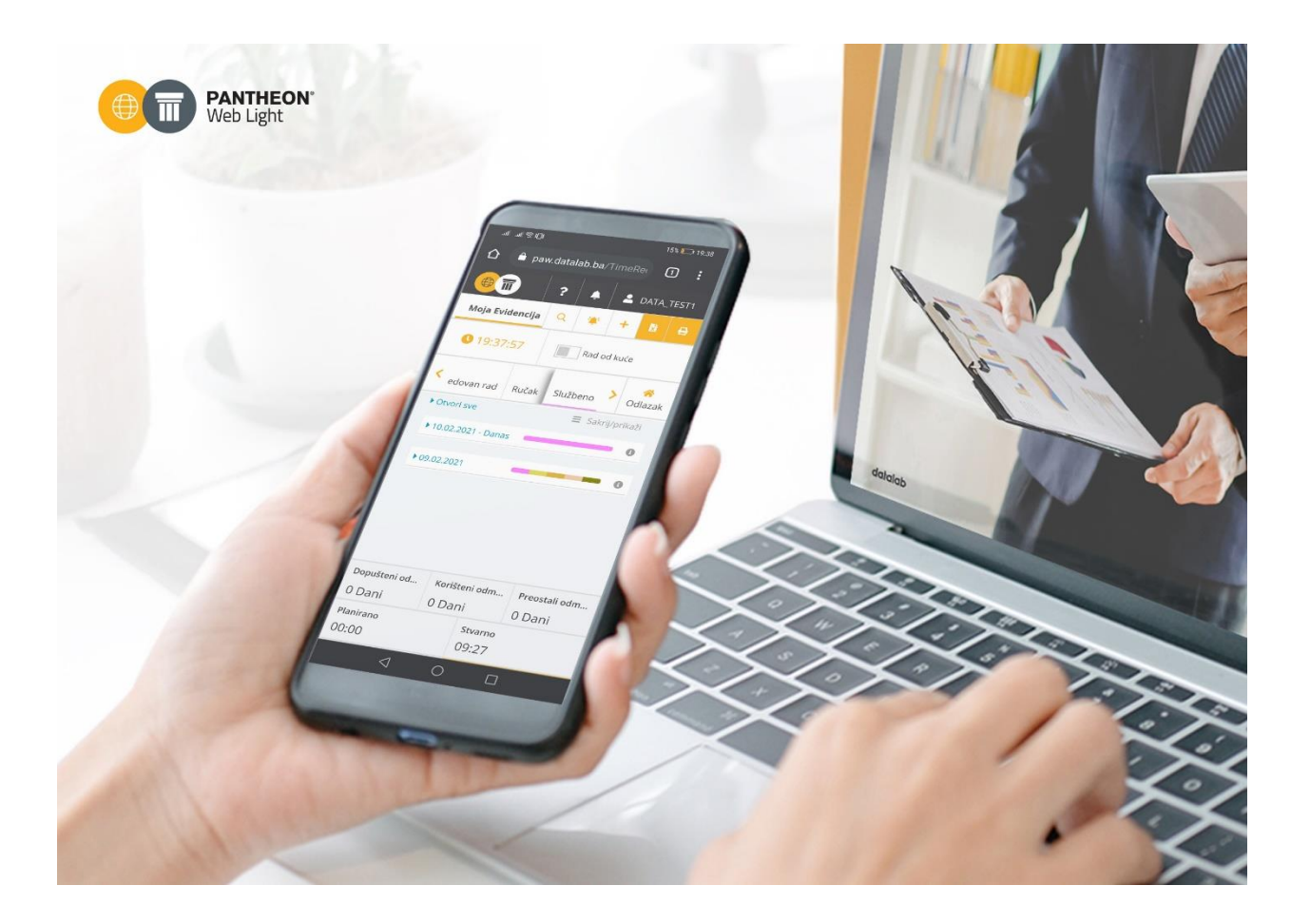

Poslovno-informacioni sistem PANTHEON Web Light

Pretvorite podatke u profit!

Datalab SR d.o.o.

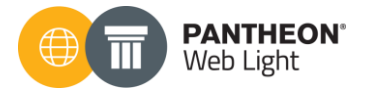

# SADRŽAJ

| eFakture – implementacija i uputstvo za upotrebu | 3  |
|--------------------------------------------------|----|
| Uvod                                             | 3  |
| 0 priručniku                                     | 3  |
| eFakture – Implementacija i upotreba             | 4  |
| 1. Postavke                                      | 5  |
| 1.1 Vrsta dokumenta                              | 5  |
| 1.2 Jedinica mere                                | 7  |
| 1.4 Subjekti (Firme)                             | 9  |
| 2. Povezivanje sa Moj eRačun ili SEF             | 10 |
| 2.1 Povezivanje sa posrednikom Moj eRačun        | 10 |
| 2.2 Povezivanje sa SEF                           | 14 |
| 3. Kreiranje fakture                             |    |
| 4. Unos kriterijuma za odabir faktura            | 19 |
| 5. Pregled u Dokumentaciji                       | 21 |
| 6. Poslovni procesi koji se koriste kod eFaktura | 21 |
| 6.1 Provera statusa MER                          | 21 |
| 6.2 Provera statusa eFakutra                     | 21 |
| 6.3 Moj eRačun prijem                            | 22 |
| 6.4 eFaktura prijem                              | 22 |
| 7. Pregled na fakture Moj eRačun                 | 23 |
| 8. Pregled fakture na SEF-u                      | 24 |
| 9. Zaključak                                     | 24 |

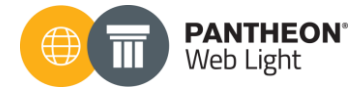

# eFakture – implementacija i uputstvo za upotrebu

## Uvod

Ovaj priručnik je namenjen svim korisnicima rešenja PANTHEON Web Light kao i ovlašćenim Datalab partnerima u cilju samostalnog podešavanja koja će omogućiti implementaciju slanja i prijema eFaktura.

Mogućnost slanja i prijema eFaktura je u PANTHEON Web Light omogućena kroz uslugu <u>eDokumentacija</u>, sistem za upravljanje dokumentima (DMS). Ovu uslugu možete poručiti na našem korisničkom sajtu <u>OVDE</u> a komercijalne uslove možete pogledati <u>OVDE</u>. Usluga eDokumentacija je besplatna za PANTHEON Web Light korisnike koji koriste do 1GB prostora za eDokumentaciju.

Da biste poručili uslugu "eDokumentacija", potrebno je da budete registrovani na <u>PANTHEON</u> <u>korisničkom sajtu</u>. Da biste se registrovali, savetujemo da pročitate uputstvo za registraciju koje možete pronaći <u>OVDE</u>.

Ako zatrebate pomoć oko poručivanja, savetujemo da kontaktirate partnera za podršku.

\*Napomena: Usluga "eDokumentacija" funkcioniše isključivo uz validan <u>Ugovor o ažuriranju</u>, za slučaj da koristite PANTHEON Web Light na lokalnom serveru. Ako koristite PANTHEON Web light u hosting modelu, eDokumentacija će uvek biti na raspolaganju, besplatno za 1GB dokumenata a nakon toga uz odabrani paket za pretplatu.

# O priručniku

Ovaj priručnik je kreiran korišćenjem uputstva za upotrebu programa PANTHEON Web Light koje je objavljeno na <u>PANTHEON korisničkom sajtu</u>.

Ovo uputstvo će se dalje ažurirati u skladu sa zakonskim i tehničkim izmenama koja će se u budućnosti dešavati u PANTHEON-u. Potrebno je redovno ih pratiti na <u>PANTHEON korisničkom sajtu</u> kako biste bili u toku sa aktuelnim dešavanjima na ovu temu. Stranica na kom se nalazi uputstvo je <u>OVDE</u>.

Priručnik je namenjen za implementaciju i upotrebu sistema eDokumentacija i slanje i prijem eFaktura pomoću PANTHEON Web Light licence.

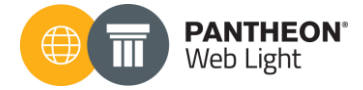

# eFakture – Implementacija i upotreba

#### WL

U PANTHEON Web Light-u je sada omogućeno slanje i prijem eFaktura, direktno sa SEF ili preko posrednika (Moj eRačun). Na jednostavan način možemo poslati i primiti eFakture elektronski, korišćenjem workflow-a. Koraci koje bi trebalo ispoštovati:

- 1. Postavke
  - Poreske stope
  - o Jedinica mere
  - o Vrsta dokumenta
  - o Subjekti
- 2. Povezivanje sa Moj eRačun ili SEF
  - Povezivanje sa posrednikom Moj eRačun
  - Povezivanje sa SEF
- 3. Kreiranje fakture
- 4. Unos kriterijuma za odabir faktura
- 5. Pregled u dokumentaciji
- 6. Poslovni procesi koji se koriste kod eFaktura
  - o Provera statusa MER
  - Provera statusa eFaktura
  - o eFaktura prijem
- 7. Pregled fakture na Moj eRačun
- 8. Pregled fakture na SEF-u

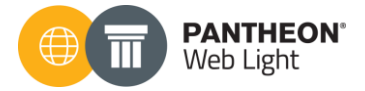

# 1. Postavke

## 1.1 Vrsta dokumenta

Veleprodajne fakture kreiramo iz modula **Veleprodaja/Usluge** klikom na "Novi izdati račun". Pre samog kreiranja fakture, neophodno je napraviti podešavanja na samoj vrsti dokumenta koja će biti korišćena za slanje eFaktura.

| The section of the section of the se | 🔘 mts                            |                           |                      |             |                    |               |           |
|----------------------------------------------------------------------------------------------------|----------------------------------|---------------------------|----------------------|-------------|--------------------|---------------|-----------|
| ₩ Nabavke                                                                                                    | Preduzeće                        | Vrsta dokumenta           | Maloprodaja          | Veleprodaja | Evidencija vremena | Dokumentacija | Korisnici |
| - Narudžbine/Ponude                                                                                                    | Pretraživanje<br>Pretraga        | T                         | ٩                    |             |                    |               |           |
| 💭 Veleprodaja i usluge                                                                                                    | -                                | ~                         |                      |             |                    |               |           |
| Promena cene                                                                                                    | Šifra                            | Naziv                     |                      |             |                    |               |           |
|                                                                                                    | 010                              | Izdat p                   | redračun kupcu       |             |                    |               |           |
| 🏋 Maloprodaja POS                                                                                                    | 011                              | lzdat p                   | redračun kupcu       |             |                    |               |           |
| 🔁 Prenos između skladišta                                                                                                    | 01A Izdat predračun kupcu_FISK   |                           |                      |             |                    |               |           |
| 🖁 Inventar                                                                                                    | 01B Izdat predračun kupcu VPFR_B |                           |                      |             |                    |               |           |
| a Novar                                                                                                    | 020                              | Narud                     | bina dobavljaču      |             |                    |               |           |
|                                                                                                    | OBM                              | lzdat p                   | redračun kupcu LPF   | R_B         |                    |               |           |
| 🖴 Kadrovi                                                                                                    | 100                              | Kupovi                    | na robe i materijala |             |                    |               |           |
| Dokumenti i zadaci                                                                                                    | 110                              | Kupovi                    | na osnovnih sredsti  | ava         |                    |               |           |
| y Proizvodnja                                                                                                    | 120                              | Računi                    | troškova             |             |                    |               |           |
| _                                                                                                    | 121                              | 121 Računi troškova - INO |                      |             |                    |               |           |
| lzveštaji                                                                                                    | 122                              | Računi                    | plaćeni preko blaga  | ajne        |                    |               |           |
| 🗮 Šifarnici                                                                                                    | 130                              | Prijem                    | reklamacije kupca    |             |                    |               |           |
| 🌣 Podešavanja                                                                                                    | 140                              | Prijem                    | reklamacije dobavlj  | ač          |                    |               |           |
|                                                                                                    | 150                              | c                         |                      |             |                    |               |           |

Do ovih postavki dolazimo iz modula **Podešavanje > Vrste dokumenata**:

U polju za Pretragu unesite vrstu dokumenta sa koje ćete slati elektronske fakture (uglavnom će to biti vrsta dokumenta 300), tako da unosom 300 u polje za pretragu, rezultati pretrage se prilagođavaju unetom kriterijumu.

Na ovom dokumentu ćemo podesiti parametre kao na slici ispod:

- U polje "Arhiva", odabraćemo arhivu DMSO
- U polje "Klasifikacija" odabraćemo klasifikaciju 2016 Knjiga izlaznih računa
- U polje "Tip izvoza eDokumenta" odabraćemo 380- Komercijalni račun

Pogledajte sliku na sledećoj strani:

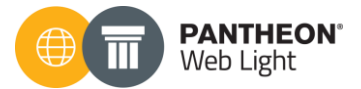

| Preduzeće                       | Vrsta d     | okumenta       | Maloprodaja          | Veleprodaja         | Evidencija vreme |
|---------------------------------|-------------|----------------|----------------------|---------------------|------------------|
| Osnovni poo                     | daci        |                |                      |                     |                  |
| Šifra                           |             | 3000           |                      |                     |                  |
| Evidenciono                     |             |                |                      |                     |                  |
| Kratki naziv                    |             | Fa.VP          |                      |                     |                  |
| Naziv                           |             | Veleprodaja    |                      |                     |                  |
| Arhiva                          |             | DMS N/A        |                      |                     | X <del>-</del>   |
| Klasifikacija                   |             | 2016 - Knjiga  | a izlaznih računa, l | zlazni računi (za o | bveznike P…×▼    |
| Tip izvoza eDo                  | kum         | 380 - Komer    | cijalni (konačni) ra | čun                 |                  |
| Zadata napom                    | iena        |                |                      |                     |                  |
|                                 |             |                |                      |                     | 1.               |
| Zadati način p                  | laćanja     | 1 - 1 - Gotovi | na- dinarska sred    | stva                |                  |
| Vrsta                           |             | Veleprodaja    |                      |                     |                  |
| Kontrola cene<br>količine na po | i<br>ziciji |                |                      |                     |                  |

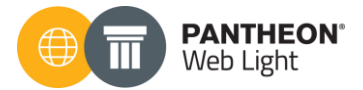

| Arhiva                  | Biramo arhivu koja je već predefinisana u programu, njena<br>uloga je čuvanje određenih vrsta dokumenata<br>dokumentnom sistemu.                               |
|-------------------------|----------------------------------------------------------------------------------------------------|
| Klasifikacija           | Klasifikacija predstavlja organizacionu strukturu<br>dokumenata u preduzeću, pri čemu se koriste već<br>predefinisane klasifikacije.                           |
| Tip izvoza<br>eDokument | 380 - Komercijalna faktura, koristi se za slanje faktura –<br>bitan parametar za razmenu eFaktura<br>Na sledećem linku se nalaze ostali <u>tipovi izvoza</u> . |

Nakon podešene VD, neophodno je podesiti šifarnike jedinica mere i poreske stope.

# 1.2 Jedinica mere

Do Šifarnika jedinica mera dolazimo iz modula **Šifarnici > Identi**.

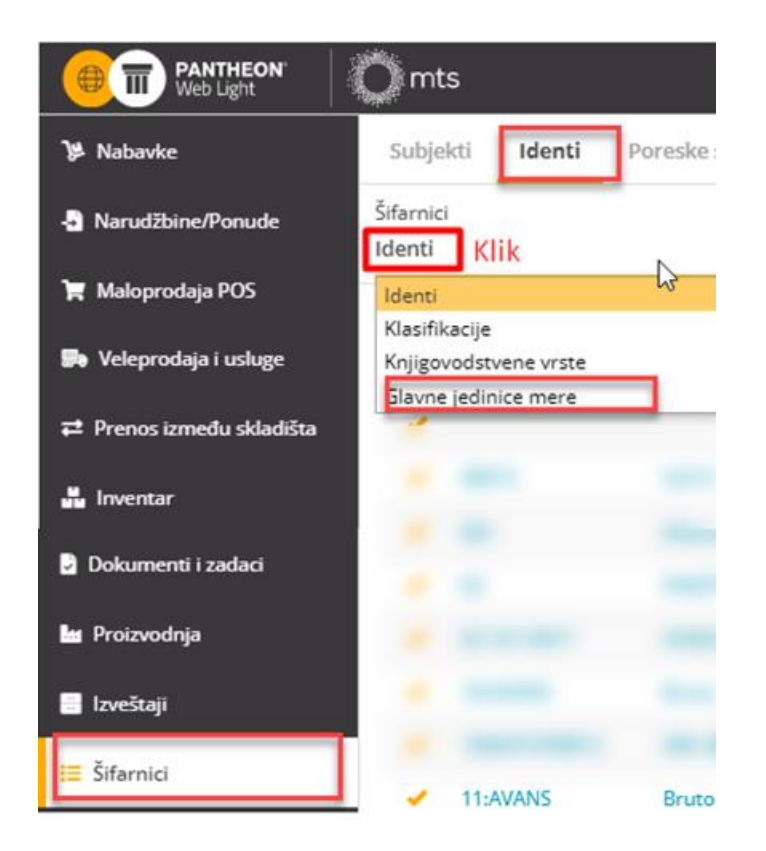

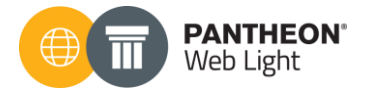

| Subjekti   | Identi | Poreske stope | Načini plaćanja | Tekstovi |
|------------|--------|---------------|-----------------|----------|
| Jedinica n | nere   |               |                 |          |
| Šifra      |        | KOM           |                 |          |
| Međ. oznak | ca     | H87 - Piece   |                 | •        |
| Naziv      |        | Komad         |                 |          |

Klikom na željenu jedinicu mere, otvara se forma za uređivanje podataka o toj jedinici mere.

Podatak koji je obavezan, na osnovu koga se i kreira XML fajl, jeste međunarodna oznaka jedinice mere. Za jedinice mere koje će se koristiti na fakturama neophodno je definisati i njihove međunarodne oznake. U primeru sa slike gore vidi se da je za KOM međ. oznaka H87.

Pregled jedinica mere i njihovih oznaka možete pronaći OVDE

## 1.3 Poreske stope

Šif. poreskih stopa nalazi se u modulu **Šifarnici > Poreske stope**.

| 🎾 Nabavke                 | Subjekti Ide              | enti Poreske stope |
|---------------------------|---------------------------|--------------------|
| - Narudžbine/Ponude       | Pretraživanje<br>Pretraga |                    |
| 🌹 Maloprodaja POS         |                           |                    |
| 👺 Veleprodaja i usluge    | Poreski br.               |                    |
| ₽ Prenos između skladišta |                           |                    |
| 💾 Inventar                | 3.                        |                    |
| Promena cene              |                           |                    |
| 🗃 Novac                   |                           |                    |
| 🖴 Kadrovi                 |                           |                    |
| Dokumenti i zadaci        | -                         |                    |
| 🗠 Proizvodnja             |                           |                    |
| lzveštaji                 |                           |                    |
| <b>∷</b> ≣ Šifarnici      |                           |                    |

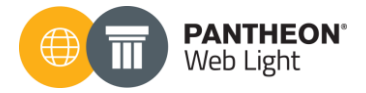

U šifarniku **poreskih stopa** je dodata kolona u kojoj je potrebno za svaku poresku tarifu i promet na koji se odnosi definisati i šifru za e-dokumente u skladu sa predviđenim standardom:

| Subjekti    | Identi     | Poreske stope | Načini plaćanja       | Tekstovi        | Poštanski brojevi |
|-------------|------------|---------------|-----------------------|-----------------|-------------------|
| Osnovni j   | podaci o p | oreskoj stopi |                       |                 |                   |
| Aktivno     |            |               |                       |                 |                   |
| Šifra       |            | N2            |                       |                 |                   |
| Naziv       |            | Prome         | t po opštoj stopi 20% | , bez odbitka I | PDV               |
| Porez %     |            | 9,00          |                       |                 |                   |
| Fisk. br.   |            | А             |                       |                 |                   |
| Naziv fiska | lizacije   | VAT           |                       |                 |                   |
| eDocumen    | t          | S - Star      | idardna stopa         |                 | · ·               |

Više i šifarniku poreskih stopa možete saznati <u>OVDE.</u>

## 1.4 Subjekti (Firme)

U slučaju da je subjekt firma koja šalje/prima eFakture budžetski korisnik, neophodno je, pored toga što je označeno da je budžetski korisnik, u šifarnik <u>subjekata</u> uneti i podatak o JBKJS broju.

Taj broj se prenosi u XML koji se šalje na SEF radi kreiranja eFakture. Pogledati sliku na sledećoj stranici.

|  | <b>PANTHEON</b> °<br>Web Light |
|--|--------------------------------|
|--|--------------------------------|

| Subjekti Id                                 | enti Poreske stope Načini plaćanja Tekstovi                                        | Poštanski brojevi                      | Zaposleni Osnovna sredstva |
|---------------------------------------------|------------------------------------------------------------------------------------|----------------------------------------|----------------------------|
| <b>Osnovni p</b><br>Brzo dodav<br>Unesi PIB | oodaci subjekta<br>anje subjekta Prikaži Za državu<br>ili ime subjekta Q 50 ▼ RS ▼ | Tip subjekta<br>Kupac<br>Način prodaje | Krajnji kupac 🗸            |
| Aktivno                                     |                                                                                    | Zadati način p                         | •                          |
| Šifra                                       | 11                                                                                 | Dospeće                                | 0                          |
| Naziv                                       | 11                                                                                 | Raspon cena                            | Prodajna cena 🔹            |
| Adresa                                      | Adresa                                                                             | Dogovoren ra                           | 0                          |
| Pošta                                       | Pošta 🗸                                                                            | Valuta                                 | RSD - SRPSKI DINAR 🗸       |
| Država                                      | •                                                                                  | Dobavliač                              |                            |
| Poreski                                     | ✓ Poreski br.                                                                      | Način nabavke                          | Domaći - druge osobe 🔹     |
| Matični                                     | Matični br.                                                                        | Zadati način p                         |                            |
| Budžets                                     | Direktni 🕶 JBKJS JBKJS                                                             | Dospeće                                | 0                          |
| TRR                                         | TRR T                                                                              | Dogovoren ra                           | 0                          |
| Način p                                     | K - Papirno i elektronski                                                          | Valuta                                 | RSD - SRPSKI DINAR         |
| Podaci ko<br>Vrsta kont                     | ntakta<br>zakta Podatak                                                            | Skladište                              |                            |
| Izaberi                                     | • +                                                                                |                                        |                            |
| Napom                                       |                                                                                    |                                        |                            |

Neophodno je uneti osim PIB-a i Matični Broj kako na "Naše preduzeće", tako i na subjektu koji je kupac, jer su ovi podaci obavezni u strukturi XML-a koja će odrediti izgled eFakture.

Još jedna stvar koju treba popuniti jeste adresa za elektronsku razmenu podataka u okviru sekcije "Podaci kontakta". Ovaj podatak u stvari predstavlja adresu elektronske pošte na koju šaljemo fakture, odnosno primamo. Neophodno je da se unese za sve subjekte kojima ćemo slati fakture.

# 2. Povezivanje sa Moj eRačun ili SEF

#### 2.1 Povezivanje sa posrednikom Moj eRačun

Da bismo ostvarili komunikaciju Pantheon Web Lighta sa posrednikom Moj eRačun, potrebno je pre svega da od njih dobijemo pristupne podatke koji se kasnije ubacuju u Web Light. Nakon toga, pristupamo integraciji tako što idemo na **Podešavanja>Dokumentacija** i odaberemo sanduče koje želimo da podesimo (Pratite korake od 1 do 3):

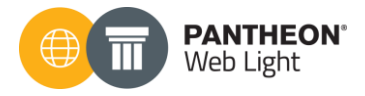

| 🕐 Kontrolna tabla         | Preduzeće     | Vrsta dokumenta                     | Maloprodaja | Veleprodaja | Evidencija vremena | Dokumentacija |
|---------------------------|---------------|-------------------------------------|-------------|-------------|--------------------|---------------|
| 😕 Nabavke                 | Zadate vre    | dnosti                              |             |             |                    | Korak 2       |
| - 🛃 Narudžbine/Ponude     | Vrsta dokum   | enta                                |             |             |                    |               |
| 📜 Maloprodaja POS         | Klasifikacija |                                     |             |             |                    |               |
| 💭 Veleprodaja i usluge    | Sandučići     |                                     |             |             |                    |               |
| ₽ Prenos između skladišta | Moj-eRačun    | ı Prijem - Poštanski fah z          | a primanje  |             | ↓ 3ui              | 2(            |
| 🏭 Inventar                | eFaktura sla  | anje                                |             |             |                    | 2(            |
| Promena cene              | eKnjiženje    |                                     |             |             |                    |               |
| 🖻 Novac                   | Moj-eRačun    | i Slanje - Poštanski fah za<br>ijem | a slanje    |             |                    | 2(            |
| 🖴 Kadrovi                 | eSMS service  | ie                                  |             |             |                    |               |
| Dokumenti i zadaci        |               | Korak 3                             |             |             |                    |               |
| 🖿 Proizvodnja             |               |                                     |             |             |                    |               |
| 🖶 Izveštaji               |               |                                     |             |             |                    |               |
| 😑 Šifarnici               |               |                                     |             |             |                    |               |
| 🌣 Podešavanja 🔫           | Korak 1       |                                     |             |             |                    |               |

Zatim je potrebno odabrati "Moj-eRačun Slanje – Poštanski fah za slanje" jednostavnim levim klikom miša.

| Naziv                                         |
|-----------------------------------------------|
| Moj-eRačun Prijem - Poštanski fah za primanje |
| eFaktura slanje                               |
| eKnjiženje                                    |
| Moj-eRačun Slanje - Poštanski fah za slanje   |
| eFaktura prijem                               |
| eSMS service                                  |
|                                               |

Nakon toga otvara se novi meni na kome je potrebno da odaberemo klasifikaciju klikom na padajući meni i unosom broja "2016" odaberemo "Knjiga izlaznih računa, izlazni računi (za obveznike PDV)".

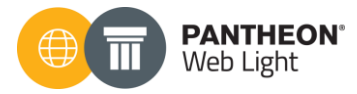

| Naziv         | Moj-eRačun Slanje - Poštanski fah za slanje                                         |       |
|---------------|-------------------------------------------------------------------------------------|-------|
| Klasifikacija | 2016 • Ovde unosite broj 2016 • Ovde se otvara padajući meni                        |       |
| Subjekt       | Opis                                                                                | Šifra |
| Prijava       | Knjiga izlaznih računa, Izlazni računi (za obveznike PDV) Ovde birate klasifikaciju | 2016  |

Zatim je potrebno upisati korisničke podatke koje ste dobili od Moj eRačun, idemo na olovku:

### Osnovni podaci o sandučetu

| Naziv         | Moj-eRačun Slanje - Poštanski fah za slanje               |   |
|---------------|-----------------------------------------------------------|---|
| Klasifikacija | Knjiga izlaznih računa, Izlazni računi (za obveznike PDV) | • |
| Subjekt       |                                                           | • |
| Prijava       |                                                           | 1 |

Otvara nam se meni u kom unosimo sledeće pristupne podatke:

- Korisnik ostavljamo prazno
- Korisničko ime Unosimo dobijeno od Moj eRačun
- Lozinka unosimo lozinku dobijenu od Moj eRačun

|   | Lozinka         | Korisničko ime   | Korisnik         | Podrazumevano |
|---|-----------------|------------------|------------------|---------------|
| + | Pristupnipodaci | Pristupni podaci | Korisničko ime 🔹 |               |
| Ō |                 | 1005             | AD 🔻             |               |
| 侖 |                 | DATALAB          | •                |               |

Nakon toga je potrebno da kliknemo na kako bismo dodali novo korisničko ime. Zatim je potrebno podesiti da to korisničko ime bude aktivno, to se radi tako što se čekira polje podrazumevano i idete na sačuvaj.

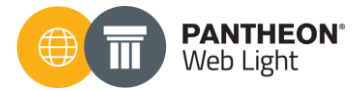

| Prijava       |                |   |                  |          | ?:        |
|---------------|----------------|---|------------------|----------|-----------|
| Podrazumevano | Korisnik       |   | Korisničko ime   | Lozinka  |           |
|               | Korisničko ime | • | Korisnik         | Lozinka  | +         |
|               | AD             | • | 1005             |          | Ō         |
|               |                | • | DATALAB          |          | Ē         |
|               |                | • | Pristupni podaci |          | Ē         |
|               |                |   | Zatim            | sačuvati |           |
|               | Štiklirati     | i |                  |          | 🖬 Sačuvaj |

Na ovaj način smo podesili sanduče za slanje. Potrebno je sačuvati podešavanje klikom na sačuvaj, slika u nastavku:

| C mts               |                                                           |                         | rs_test_paw ? 斗 🚨 DATA_TEST1 |
|---------------------|-----------------------------------------------------------|-------------------------|------------------------------|
| Preduzeće Vrsta d   | lokumenta Maloprodaja Veleprodaja Evidencija vremena      | Dokumentacija Korisnici | 🗕 Sačuvaj 🗙                  |
| Osnovni podaci o sa | andučetu                                                  |                         | 1                            |
| Naziv               | Moj-eRačun Slanje - Poštanski fah za slanje               |                         | -                            |
| Klasifikacija       | Knjiga izlaznih računa, Izlazni računi (za obveznike PDV) | •                       |                              |
| Subjekt             |                                                           | •                       |                              |
| Prijava             | Pristupni podaci                                          | 1                       |                              |
|                     |                                                           |                         |                              |
|                     |                                                           |                         |                              |
|                     |                                                           |                         |                              |

Sada je potrebno podesiti isto tako za prijem preko Moj eRačun. Potrebno je odabrati sanduče "Moj eRačun Prijem – Poštanski fah za primanje."

| Zadate vrednosti                              |         |      |
|-----------------------------------------------|---------|------|
| Vrsta dokumenta                               |         |      |
| Klasifikacija                                 |         |      |
| Sandučići                                     |         |      |
| Naziv                                         | ⊽ Subje | kt 🦷 |
| Moj-eRačun Prijem - Poštanski fah za primanje |         |      |
| eFaktura slanje                               |         |      |
| eKnjiženje                                    |         |      |
| Moj-eRačun Slanje - Poštanski fah za slanje   |         |      |
| eFaktura prijem                               |         |      |
| eSMS service                                  |         |      |
|                                               |         |      |

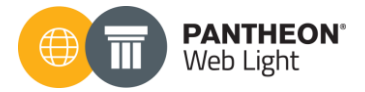

Potrebno je da na sandučetu postavimo klasifikaciju "2017 – Knjiga ulaznih računa, ulazni računi (Za obveznike PDV)" i da podesimo prijavu na isti način čekiranje podrazumevane prijave. Zatim sačuvati i sva podešavanja su urađena. Primer:

| Preduzeće Vrsta do  | kumenta Maloprodaja Veleprodaja Evidencija vremena             | Dokumentacija | Korisnici 🛛 🔓 Sačuvaj 🗙 |
|---------------------|----------------------------------------------------------------|---------------|-------------------------|
| Osnovni podaci o sa | dučetu                                                         |               | 1                       |
| Naziv               | Moj-eRačun Prijem - Poštanski fah za primanje                  |               |                         |
| Klasifikacija       | 2017 - Knjiga ulaznih računa, Ulazni računi (za obveznike PDV) | ·             | Obavezno sačuvati       |
| Subjekt             |                                                                | ·             |                         |
| Prijava             | Pristupni podaci                                               | 1             |                         |
|                     |                                                                |               |                         |
|                     |                                                                |               |                         |
|                     |                                                                |               |                         |
|                     |                                                                |               |                         |
|                     |                                                                |               |                         |

#### 2.2 Povezivanje sa SEF

Da bismo ostvarili komunikaciju Web Light-a sa SEF potrebno je pre svega da se registrujete na SEF i da preuzmete API ključ koji se kasnije ubacuje u Web Light. Kada ste uzeli API ključ pristupamo podešavanju tako što idemo na Podešavanja>Dokumentacija I odaberemo sanduče koje želimo da podesimo (Pratite korake od 1 do 3 na sledećoj strani):

| 🕢 Kontrolna tabla       | Pi    | reduzeće                  | Vrsta dokumenta          | Maloprodaja | Veleprodaja | Evidencija vremena | Dokumentacija |
|-------------------------|-------|---------------------------|--------------------------|-------------|-------------|--------------------|---------------|
| 🎾 Nabavke               | Z     | adate vred                | Inosti                   |             |             |                    | Korak 2       |
| Narudžbine/Ponude       | Vi    | rsta <mark>do</mark> kume | enta                     |             |             |                    |               |
| 📜 Maloprodaja POS       | К     | lasifikacija              |                          |             |             |                    |               |
| 足 Veleprodaja i usluge  | Si    | andučići                  |                          |             |             | — c                | kialat – vi   |
| ≓ Prenos između skladiš | śta   | Moj-eRačun                | Prijem - Poštanski fah z | za primanje |             | ↓ Su               | 20            |
| 💾 Inventar              |       | eFaktura sla              | nje                      |             |             |                    | 2(            |
| Promena cene            |       | eKnjiženje                |                          |             |             |                    |               |
| 💣 Novac                 |       | Moj-eRačun                | Slanje - Poštanski fah z | a slanje    |             |                    | 2(            |
| 🖶 Kadrovi               |       | eSMS service              | 2                        |             |             |                    |               |
| Dokumenti i zadaci      |       |                           | Korak 3                  |             |             |                    |               |
| 🔛 Proizvodnja           |       |                           |                          |             |             |                    |               |
| 🖶 Izveštaji             |       |                           |                          |             |             |                    |               |
| \Xi Šifarnici           |       |                           |                          |             |             |                    |               |
| 🌣 Podešavanja           | - Kor | ak 1                      |                          |             |             |                    |               |

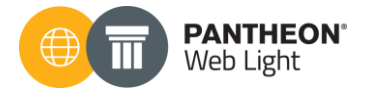

Zatim je potrebno odabrati "eFaktura Slanje" jednostavnim levim klikom miša.

# Sandučići

| Naziv                                         |
|-----------------------------------------------|
| Moj-eRačun Prijem - Poštanski fah za primanje |
| eFaktura slanje                               |
| eKnjiženje                                    |
| Moj-eRačun Slanje - Poštanski fah za slanje   |
| eFaktura prijem                               |
| eSMS service                                  |
|                                               |

Nakon toga otvara se novi meni na kome je potrebno da odaberemo klasifikaciju klikom na padajući meni i unosom broja 2016 odaberemo "Knjiga izlaznih računa, izlazni računi (za obveznike PDV)":

| Naziv         | eFaktura slanje                                               | Ovde se otvara padajući meni |
|---------------|---------------------------------------------------------------|------------------------------|
| Klasifikacija | 2016 🗲 Ovde unosite broj 2016                                 | •                            |
| Subjekt       | Opis                                                          |                              |
| Prijava       | Knjiga izlaznih računa, Izlazni računi (za obveznike PDV) 🔶 ( | Dvde birate klasifikaciju    |

Zatim je potrebno ubaciti API ključ koji ste preuzeli sa SEF-a, idemo na olovku:

# Osnovni podaci o sandučetu

| Naziv         | eFaktura slanje                                           |   |
|---------------|-----------------------------------------------------------|---|
| Klasifikacija | Knjiga izlaznih računa, Izlazni računi (za obveznike PDV) | • |
| Subjekt       |                                                           | • |
| Prijava       |                                                           | 1 |

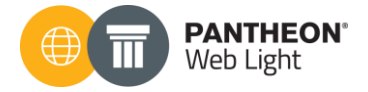

Otvara nam se meni u kom unosimo sledeće pristupne podatke:

- Korisnik ostavljamo prazno
- Korisničko ime Unosimo na prime Moja firma doo
- Lozinka Unosimo API ključ preuzet sa SEF-a

| odrazumevano | Korisnik       |   | Korisničko ime   | Lozinka                 |   |
|--------------|----------------|---|------------------|-------------------------|---|
|              | Korisničko ime | • | Moja firma doo   | adsa3dsad65dsad6da6sdac | + |
|              | AD             | • | 1005             |                         | Ô |
|              |                | • | DATALAB          |                         | Î |
|              |                | • | Pristupni podaci |                         | Ì |

Nakon toga je potrebno da kliknemo na kako bismo dodali novo korisničko ime. Zatim je potrebno podesiti da to korisničko ime bude aktivno, to se radi tako što se čekira polje podrazumevano i idete na sačuvaj.

| Prijava       |                |                  |              | ?:    |
|---------------|----------------|------------------|--------------|-------|
| Podrazumevano | Korisnik       | Korisničko ime   | Lozinka      |       |
|               | Korisničko ime | Korisnik         | Lozinka      | +     |
|               | AD •           | 1005             | •••••        | Ō     |
|               | -              | DATALAB          | •••••        | Ō     |
|               | -              | Pristupni podaci | •••••        | Ō     |
| 2             | -              | Moja firma doo   |              | Ô     |
| ~             |                | Zati             | m sačuvati 🔪 |       |
| ł             | Štiklirati     |                  | 🖬 Sa         | čuvaj |

Na ovaj način smo podesili sanduče za slanje. Potrebno je sačuvati podešavanje klikom na sačuvaj, slika u nastavku:

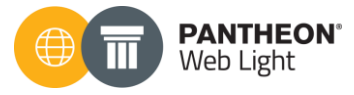

| Preduzeće Vrsta    | dokumenta Maloprodaja Veleprodaja Evidencija vremena      | Dokumentacija | Korisnici 🖉 Sačuvaj | × |
|--------------------|-----------------------------------------------------------|---------------|---------------------|---|
| Osnovni podaci o s | sandučetu                                                 |               | 1 1                 |   |
| Naziv              | eFaktura slanje                                           |               |                     |   |
| Klasifikacija      | Knjiga izlaznih računa, Izlazni računi (za obveznike PDV) | •             | Sačuvati obavezno   |   |
| Subjekt            |                                                           | •             |                     |   |
| Prijava            | Moja firma doo                                            | 1             |                     |   |
|                    |                                                           |               |                     |   |
|                    |                                                           |               |                     |   |
|                    |                                                           |               |                     |   |
|                    |                                                           |               |                     |   |
|                    |                                                           |               |                     |   |

Sada je potrebno podesiti isto tako za prijem eRačuna preko SEF-a. Potrebno je odabrati sanduče "eFaktura prijem".

| Sandučići                                     |
|-----------------------------------------------|
| Naziv                                         |
| Moj-eRačun Prijem - Poštanski fah za primanje |
| eFaktura slanje                               |
| eKnjiženje                                    |
| Moj-eRačun Slanje - Poštanski fah za slanje   |
| eFaktura prijem                               |
| eSMS service                                  |
|                                               |

Potrebno je da na sandučetu postavimo klasifikaciju "2017 – Knjiga ulaznih računa, ulazni računi (Za obveznike PDV)" i da podesimo prijavu na isti način čekiranje podrazumevane prijave. Zatim sačuvati i sva podešavanja su urađena. Primer:

| Preduzeće Vrsta de  | okumenta Maloprodaja Veleprodaja Evidencija vremena D   | okumentacija | Korisnici 🖉 🔒 Sačuvaj 🗙 |
|---------------------|---------------------------------------------------------|--------------|-------------------------|
| Osnovni podaci o sa | ndučetu                                                 |              | $\overline{1}$          |
| Naziv               | eFaktura prijem                                         |              |                         |
| Klasifikacija       | Knjiga ulaznih računa, Ulazni računi (za obveznike PDV) | •            | Obavezno sačuvati       |
| Subjekt             |                                                         | •            |                         |
| Prijava             | Moja firma doo                                          | /            |                         |
|                     |                                                         |              |                         |
|                     |                                                         |              |                         |
|                     |                                                         |              |                         |

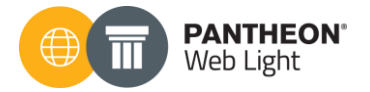

# 3. Kreiranje fakture

Veleprodajne fakture izdajemo iz modula **Veleprodaja > Usluge**.

Klikom na "Novi izdati račun", zatim odabirom vrste dokumenata, pristupa se unosu neophodnih podataka na samoj fakturi, slika ispod:

| 🕢 Kontrolna tabla         | Nov izdati račun                        | Spisak računa                        |                   |                                        |
|---------------------------|-----------------------------------------|--------------------------------------|-------------------|----------------------------------------|
| ₩ Nabavke                 | Vrsta dokumenta<br>3000 - Veleprodaja 🔻 | Kupac / Platilac<br>Kupac / Platilac | <b>▼</b> <u>⊞</u> | Način plaćanja<br>1 - Gotovina- dina 🔻 |
| 🚽 Narudžbine/Ponude       |                                         |                                      |                   |                                        |
| 🍹 Maloprodaja POS         | Dodaj ident/artikal                     | Količina                             | Cena              | Popust %                               |
| 👺 Veleprodaja i usluge    | Nov izdati račun                        |                                      |                   | +                                      |
| ₽ Prenos između skladišta | Spisak računa                           | 1                                    |                   |                                        |
| 📕 Inventar                | Nov primljeni avans                     |                                      |                   |                                        |
| 💽 Promena cene            | Lista avansa                            |                                      |                   |                                        |
|                           |                                         |                                      |                   |                                        |

Naravno, potrebno je odabrati kupca, uneti artikal koji prodajemo, količinu...

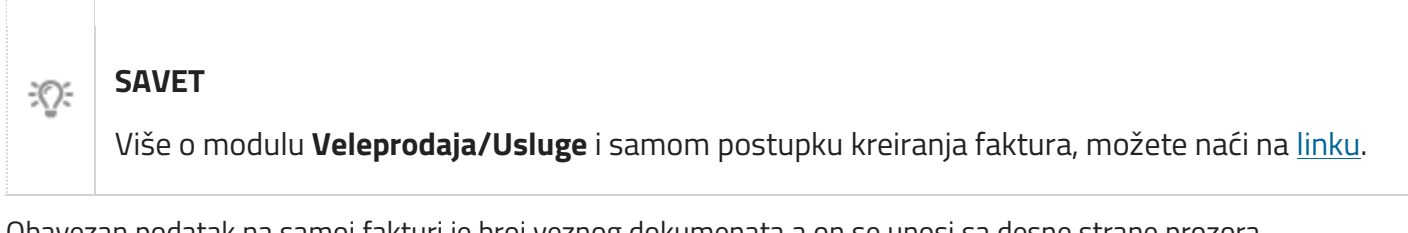

Obavezan podatak na samoj fakturi je broj veznog dokumenata a on se unosi sa desne strane prozora u donjem delu:

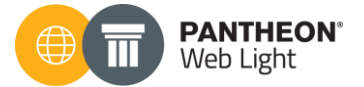

| Osnovni podaci      | Povezano 0              | Dokumenti 0  |
|---------------------|-------------------------|--------------|
| Datum PDV-a         | <sup>☆</sup> 31.08.2022 |              |
| Dospeće             | 0 dani                  | 31.08.2022   |
| Poziv               | 99 🔻                    | Poziv        |
| Valuta i kurs       | RSD - SRPSKI▼           | 1,000000     |
|                     |                         |              |
| Skladište           | Veleprodajno sklad      | ište 🔻       |
| Odeljenje           |                         | •            |
| ID kupca            | ▼ Nosilac tr            | oškova kupca |
| Opciono polje kupca | ✓ Opciono p             | oolje kupca  |
| Primalac            | Primalac                | ▼ 且          |
|                     |                         |              |
| Način dostave       | ✓ Mes                   | to Jostave 🗸 |
| 1.000               | Dokument 1              | 📋 Datum VD 1 |
| -                   | Dokument 2              | 🛱 Datum VD 2 |

Broj ponude se unosi u polje Dokument 1

Broj ugovora se unosi u polje Dokument 2, ako Ugovor ne postoji, možete npr. upisati broj fakture.

# 4. Unos kriterijuma za odabir faktura

Nakon što smo kreirali fakture, u spisku računa neophodno je da kliknemo na dugme Ispis:

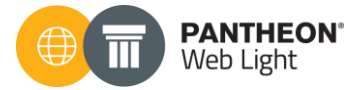

| Nov izdati račun          | Spisak računa    |                              |                      |                          |                           | + Novo 🖨 Ispis       |
|---------------------------|------------------|------------------------------|----------------------|--------------------------|---------------------------|----------------------|
| Sumarni pregled           | Detaljni pregled |                              |                      |                          |                           |                      |
| Pretraživanje<br>Pretraga | ٩                | Vrsta dokumenta<br>Svi       | Valuta<br>▼ Valuta ▼ | Datum od                 | Datum do<br>11.08.2022    |                      |
| Broj                      | 👻 Кирас          | 👳 Cena bez poreza 🚽 Iznos sa | PDV-om 👻 Datum us    | sl. Datum r. 👻 Dospeće 👻 | Narudžbina 👻 Otpremnica 👻 | Tip kupca 🗢 Status 🕴 |
| -                         |                  |                              |                      |                          |                           | -                    |
| -                         |                  |                              |                      |                          |                           | strategy from        |

Klikom na ispis otvara se prozor kao na slici ispod:

| PANTHEON' Web Light       | <b>O</b> mts                              |                 |                 |    |               |   |               |                 | RS_PROD  | ?    | 23 | AD |
|---------------------------|-------------------------------------------|-----------------|-----------------|----|---------------|---|---------------|-----------------|----------|------|----|----|
| A Kontrolna tabla         | Nov izdati račun Spisak računa            |                 |                 |    |               |   | 🗸 Pošalji     | u dokumentaciju | 🏮 eRačur | n -  |    | ×  |
| )≱ Nabavke                | Vrsta ispisa                              | Kriterijumi     |                 |    |               |   | 4             |                 |          |      |    |    |
| Narudžbine/Ponude         | - Račun                                   | Sortiraj po     | Broj dokumenta  |    |               |   | Referent      | Izaberi         | 6        |      |    |    |
| Malapradaja BOS           | ··· 20A - Račun                           | Status          | Svi             |    |               |   | Odg. osoba    | Izaberi         |          |      |    |    |
| R Maloprodaja POS         | ···· 2OC - Opomena                        | Vrsta dokumenta |                 |    | 2             |   | Način dostave | Izaberi         |          |      |    |    |
| 赐 Veleprodaja i usluge    | 20D - Račun - po odeljenjima i identima   |                 |                 |    | •             |   |               | 1200011         |          |      |    |    |
| 🛱 Prenos između skladičta | 20E - Račun (eng.)                        | Broj od         | 22-3MR-000018 * | Do | 22-3MR-000018 | • | Pakovanje od  | 🛱 Pakovanje od  | Do       | 🛱 Do |    |    |
|                           | 20F - Račun - maloprodaja                 | Skladište       | Izaberi         | 3  |               |   | PDV datum od  | 🛱 PDV datum od  | Do       | 🛱 Do |    |    |
| 晶 Inventar                | ···· 20G - Račun - detaljni               |                 |                 | -  |               |   |               |                 |          |      |    |    |
|                           | 20H - Račun - detaljno po distribucijskom | Kupac           | Кирас           |    |               | • | Račun od      | 🛱 Račun od      | Do       | 🗇 Do |    |    |
| Promena cene              | ključu                                    | Primalac        | Primalac        |    |               | • | Datum dospeća | 📋 Datum dospeć  | a Do     | 🛱 Do |    |    |
| 🗃 Novac                   | 20K - Konačni račun                       |                 |                 |    |               |   |               | tests and       |          |      |    |    |
| -                         | 20M - Konačni račun sa sprecifikacijom    |                 |                 |    |               |   | Nacin posi.   | Izaberi         |          |      |    |    |
| 🛎 Kadrovi                 | avansa                                    |                 |                 |    |               |   |               |                 |          |      |    |    |
| e Proizvodnia             | 20N - Račun sa specfikacijom avansa       |                 |                 |    |               |   |               |                 |          |      |    |    |
|                           | ···· 200 - Račun sa tri rabata            |                 |                 |    |               |   |               |                 |          |      |    |    |

| Korak 1 | Odabir ispisa koji će se koristiti za slanje eFakture                                                                                                    |
|---------|----------------------------------------------------------------------------------------------------|
| Korak 2 | Odabir vrste dokumenta za slanje eFakture. To je ona vrsta<br>dokumenta preko koje je i kreirana faktura, npr. 300.                                                                                     |
| Korak 3 | Opseg faktura koji želimo poslati, odaberemo od nekog do<br>nekog broja i na taj način šaljemo sve fakture u jednom<br>potezu.                                                                          |
| Korak 4 | Slanjem u dokumentaciju, pored PDF-a, kreira se i XML<br>fajl neophodan za slanje eFakture.<br>✓ Pošalji u dokumentaciju<br>Klikom na ovo dugme, fakture su poslate u<br>Modul <u>Dokumenti/Zadaci.</u> |

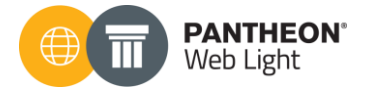

# 5. Pregled u Dokumentaciji

Nakon slanja u Dokumentaciju, faktura je vidljiva u ovom modulu. Može se primetiti da je faktura dobila **jedinstveni ključ**, odnosno šifru pod kojom je zavedena u modulu **Dokumenti i zadaci**:

| PANTHEON' Web Light       | Omts                                       |                        |                              |                        |                   | RS_I            | PROD ?              | 🚑 💄 AD      |
|---------------------------|--------------------------------------------|------------------------|------------------------------|------------------------|-------------------|-----------------|---------------------|-------------|
| 2 Kontrolna tabla         | Dokumenti Zadaci                           |                        |                              |                        |                   | + Novi dokument | 🎦 eRačun            | - î Izbriši |
| 🎾 Nabavke                 | Pretraživanje<br>Unesi broj ili subjekta Q | Subjekt                | Vrsta dokumenta<br>Svi 🗸     | Klasifikacija<br>Svi - | Korisnik<br>Svi • | Status<br>Svi 🗸 | Datum od            | Datum do    |
| - Narudžbine/Ponude       |                                            |                        |                              |                        |                   |                 |                     |             |
| 🏋 Maloprodaja POS         | Broj                                       | 👻 Šifra subjekta 🤜     | Naziv subjekta               | 🕆 Datum 👻 Dospeće 🗎    | Naziv             | ÷ VD ÷          | Klasifikacija       | :           |
| 房 Veleprodaja i usluge    | O ▼ 22-DIZ-000733                          | DATALAB SR DOO BEOGRAD | DATALAB SR DOO BEOGRAD (NOVI | 13.12.2022 21.12.2022  | eRačur 22-3MR-    | 000018 DIZ0     | 252 - Računi (izdai | ti)         |
| ₽ Prenos između skladišta | Napomena<br>Korisnik Administrator         |                        |                              |                        |                   |                 |                     |             |
| 晶 Inventar                | Status Pošalji                             |                        |                              |                        |                   |                 |                     |             |
| 💷 Promena cene            |                                            |                        |                              |                        |                   |                 |                     |             |
| 🕏 Novac                   | Name                                       |                        |                              |                        |                   |                 |                     |             |
| 🛎 Kadrovi                 |                                            |                        |                              |                        |                   |                 |                     |             |
| 🖿 Proizvodnja             | ·                                          |                        |                              |                        |                   |                 |                     |             |
| Izveštaji                 | Tagentee (                                 |                        |                              |                        |                   |                 |                     |             |
| Dokumenti i zadaci        |                                            |                        |                              |                        |                   |                 |                     |             |

# 6. Poslovni procesi koji se koriste kod eFaktura

U okviru dugmeta **eRačun**, integrisano je 6 poslovnih procesa i to:

#### 6.1 Provera statusa MER

Provera status eFaktura na portalu moj eRačun (*namenjeno korisnicima koji imaju ugovor sa firmom moj eRačun).* 

#### 6.2 Provera statusa eFakutra

Pokretanjem ovog poslovnog procesa ažurira se status faktura u Web Light-u na osnovu statusa koji je na SEF-u. Nakon završetka ovog procesa, korisniku se prikaže sledeća poruka:

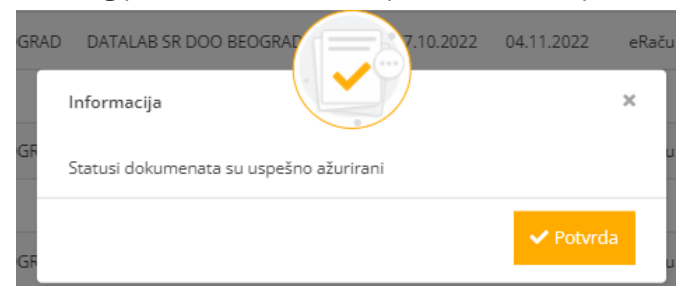

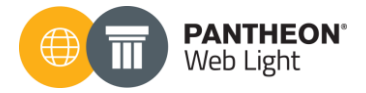

Uspešnim ažuriranjem statusa, menja se status u samom Web Light-u. Npr. Kupac je, na SEFu, odbio fakturu i naveo je razlog odbijanja. Ovaj status, kao i komentar, vidljivi su u Web Lightu, nakon pokretanja poslovnog procesa:

| PANTHEON' Web Light       | 🔘 mts                                    |                      |                                   |                       |                   |          |                       |                | ? 🤌 🛓 AD        |
|---------------------------|------------------------------------------|----------------------|-----------------------------------|-----------------------|-------------------|----------|-----------------------|----------------|-----------------|
| Controlna tabla           | Dokumenti Zadaci                         |                      | Napoi                             | mena                  | ×                 |          | + Novi d              | okument 📑 eRač | fun 👻 📋 Izbriši |
| 滲 Nabavke                 | Pretraživanje<br>Unesi broj ili subjekta | Subjekt<br>Q Subjekt | ODBIJANJE TEST 2                  |                       |                   | • Svi    | Status<br>• Odbijen   | Datum od       | Datum do        |
| Narudžbine/Ponude         |                                          |                      |                                   |                       |                   |          |                       |                |                 |
| 🏋 Maloprodaja POS         | Broj                                     | 🍷 Šifra subjekta     |                                   |                       |                   |          | - Klasifikacija       | Napomena       | Korisnik        |
| 🗊 Veleprodaja i usluge    |                                          |                      |                                   |                       | R-000             |          |                       |                |                 |
| ≓ Prenos između skladišta | _                                        |                      |                                   |                       |                   |          |                       |                |                 |
| 🖬 Inventar                | _                                        |                      |                                   |                       |                   |          |                       |                | pr              |
| 🖬 Promena cene            | -                                        |                      |                                   |                       |                   |          |                       |                | or              |
| 🗃 Novac                   | -                                        |                      |                                   |                       |                   |          |                       |                |                 |
| 🔹 Kadrovi                 |                                          |                      |                                   |                       |                   |          |                       |                | br              |
| 🕍 Proizvodnja             | Status Odbijeno                          |                      |                                   |                       |                   |          |                       |                |                 |
| Izveštaji                 | O - 22-DIZ-000717                        | DATALAB SR DOO BEOGR | AD DATALAB SR DOO BEOGRAD (NOVI . | 27.10.2022 04.11.2022 | eRačun 22-3MR-000 | 164 DIZ0 | 252 - Računi (izdati) | 🗩 ODBIJANJE    | Administrator   |
| 👌 Dokumenti i zadaci      | Status Odbijeno                          |                      |                                   |                       |                   |          |                       |                |                 |

Što se tiče samih statusa faktura u Web Light-u, fakture poslate u modul "Dokumenti" iz Veleprodaje, imaju status **Pošalji.** Ukoliko je faktura poslata kupcu, kupac nije ni odbio ni primio fakturu, status fakture u Web Light-u je **Isporučeno**. Kada kupac prihvati fakturu na SEF-u, status fakture u Web Lightu menja se u **Odobreno.** 

# ▲ UPOZORENJE

Promena statusa faktura u WL zahteva pokretanje poslovnog procesa **Provera statusa eFaktura**.

#### 6.3 Moj eRačun prijem

Prijem eFaktura sa portala moj eRačun (namenjeno korisnicima koji imaju ugovor sa firmom moj eRačun).

#### 6.4 eFaktura prijem

Pokretanjem ovog poslovnog procesa vrši se prijem eFaktura u WL sa SEF-a. Sve fakture koje nisu preuzete, niti prihvaćene sa SEF-a, naći će se u Dokumentaciji nakon klika na ovaj Poslovni proces.

#### 6.5 Moj eRačun slanje

Slanje eFaktura na portal moj eRačun (*namenjeno korisnicima koji imaju ugovor sa firmom moj eRačun*)

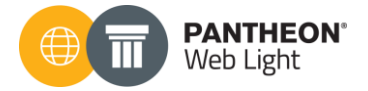

## 6.6 eFaktura slanje

Slanje faktura iz WL na SEF omogućeno je ovim poslovnim procesom. Sve fakture, koje se nalaze u dokumentaciji i koje su u statusu **Pošalji,** pokretanjem poslovnog procesa **eFaktura slanje, ISTOVREMENO** će biti poslate na SEF.

| Dokur                | nenti                | Zadaci        |                        |                               |            |                      |                      |                   | + Novi doku                    | ment  | a eRačun ,        | 🔟 Izbriši               |
|----------------------|----------------------|---------------|------------------------|-------------------------------|------------|----------------------|----------------------|-------------------|--------------------------------|-------|-------------------|-------------------------|
| Pretraživ<br>Unesi b | ranje<br>roj ili sul | bjekta Q      | Subjekt<br>Subjekt     | Vrsta dokumenta<br>           | •          | Klasifikacija<br>Svi | -                    | Korisnik<br>Svi - | Status<br>Pošalji <del>-</del> | Datum | n od D<br>10.2022 | atum do<br>] 14.12.2022 |
|                      |                      | Broj –        | Šifra subjekta 💿 Naz   | ziv subjekta 👻 Datu           | m 👻 Dosp   | eće 👻 Naziv          | ÷ VD ÷               | Klasifikacija     | ∵ Napomena                     |       | orisnik 👻 S       | atus 🕴                  |
|                      | •                    | 22-DIZ-000733 | DATALAB SR DOO BEOGRAD | DATALAB SR DOO BEOGRAD (NOVI  | 13.12.2022 | 21.12.2022           | eRačun 22-3MR-000018 | B DIZO 252 - I    | Računi (izdati)                |       | Administr         | ator Pošalji            |
|                      | •                    | 22-DMS-000552 | Datalab SR doo         | Datalab SR doo                | 06.12.2022 | 14.12.2022           | eRačun 22-3ER-000050 | DMS0 252 - 1      | Računi (izdati)                |       | Administr         | ator Pošalji            |
|                      | •                    | 22-DMS-000551 | DATALAB SR DOO BEOGRAD | DATALAB SR DOO BEOGRAD (NOVI  | 06.12.2022 | 14.12.2022           | eRačun 22-3ER-000045 | DMS0 252 - 1      | Računi (izdati)                |       | Administr         | ator Pošalji            |
|                      | •                    | 22-DIZ-000732 | AERODOM d.o.o.         | AERODOM vzdrževanje zrakoplov | 28.11.2022 | 06.12.2022           | eRačun 22-305-000054 | DIZ0 252 -        | Računi (izdati)                |       | Administr         | ator Pošalji            |
|                      | •                    | 22-DIZ-000731 | AEROKLUB AKROBATI      | AEROKLUB GORENJSKI AKROBATI   | 28.11.2022 | 06.12.2022           | eRačun 22-305-000053 | DIZ0 252 -        | Računi (izdati)                |       | Administr         | ator Pošalji            |
|                      | •                    | 22-DMS-000456 | BE-terna d.o.o.        | BE-terna d.o.o. Beograd       | 14.11.2022 | 22.11.2022           | eRačun 22-360-000017 | DM50 252 - 1      | Računi (izdati)                |       | Administr         | ator Pošalji            |
|                      |                      |               |                        | -                             |            |                      |                      |                   |                                |       |                   |                         |

Primenom filtera koji se nalaze iznad liste dokumenata, možemo ograničiti prikaz dokumenata po unetom kriterijumu. Tako na primer možemo prikazati samo dokumenta koja su u statusu Pošalji, i zatim čekiranjem pojedinačnih dokumenata definisati koje ćemo fakture poslati na SEF.

# 7. Pregled na fakture Moj eRačun

Na sledećoj slici može se videti da je eFaktura uspešno poslata kupcu, samim tim prikazana je i na portalu moj eRačun.

| moj eRad | tun               |            |                                                                           | DATALAB SR DOO BEOGRAD (NOVI BEOGRAD) + |                  |                   |                 |                |      |
|----------|-------------------|------------|---------------------------------------------------------------------------|-----------------------------------------|------------------|-------------------|-----------------|----------------|------|
|          |                   |            | Partner saldo                                                             | Demo panel.                             | Pošaljite eRaćun | Dokumenti • Firme | ћирилица/latini | ca + Podrška   | Ch   |
| Prin     | ljeni doku        | ımenti     | DIR požiljaosa                                                            |                                         | MP primace       | Status dale       | umonto          | Tin delaumente |      |
| Naziv po | osiyaoca          |            | Рів розіјаоса                                                             |                                         | мв рятаоса       | Odab              | eri 🗸           | Odaberi        | ~    |
| Napredr  | no pretraživanje  |            |                                                                           |                                         |                  |                   |                 |                |      |
| Traži    | Poništi           |            |                                                                           |                                         |                  |                   |                 | Izve           | zi 🔀 |
| Preuz    | mi označene       |            |                                                                           |                                         |                  |                   |                 |                |      |
| •        | Status Pro        | oc. status | Pošiljalac                                                                | Poslat                                  | Primijen         | Email primaoca    | Interni broj    |                |      |
|          | Poslato<br>eRačun | Poslat     | DATALAB SR DOO BEOGRAD<br>(NOVI BEOGRAD) (PIB: 105128120<br>MB: 20321717) | 6: 08/10/2022<br>12:24:35               | É:               |                   | 22-3MR-00001    | 8 ri<br>pril.  | ٤    |

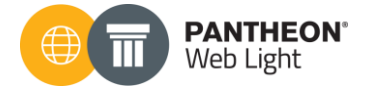

# 8. Pregled fakture na SEF-u

#### Ista faktura, vidljiva je i na SEF-u:

| ← C (ð                    | https://demoefaktura.mfin.gov.rs/sa | ales?/        |                       |                 |                   |                            |                       | A* S                 | ¢ @   |
|---------------------------|-------------------------------------|---------------|-----------------------|-----------------|-------------------|----------------------------|-----------------------|----------------------|-------|
| •Фактура                  | Q Pretraga dokumenata               |               |                       |                 | Pretrag.          |                            |                       | SRP • DATALAB SR •   |       |
| D+<br>DO<br>omandna tabla | Izlazni dokumen                     |               | TES                   | T               |                   | Učitaj datoteku            | Kreiraj novi dokument |                      |       |
| [→]                       |                                     |               |                       |                 | Registrovane u CR | Fu Svi tipovi dokumenata v | Svi statusi v         | ☐ 01.05.2022 → 16.12 | .2022 |
| Prodaja                   | Broj dokumenta 🔺                    | Tip dokumenta | CRF identifikator CRF | status Status 🗸 | Klijent 🗸         | Iznos 🗸                    | Datum prometa 🗸       | Datum Slanja 🗸       |       |
| Nabavke                   |                                     |               |                       |                 |                   | N                          |                       |                      | •     |
| 2                         |                                     |               |                       |                 | 10000             | 43                         |                       |                      |       |
| rna evidencija<br>PDV-a   | 1.000                               | 1000          |                       | -               | 1000              | 10.000                     | 1.000                 | -                    |       |
| 0                         | 22-3MR-000018                       | Faktura       |                       |                 | DATALAB SR        | 25.857.90 RSD              | 10.08.2022            | 10.08.2022           |       |
| ojedinačna                |                                     | -             |                       |                 | -                 | 1.00.00                    |                       |                      | -     |
| encija PDV-a              |                                     |               |                       |                 | 10000             | 10.000                     |                       |                      |       |
| 3                         |                                     |               |                       |                 | 10000             |                            |                       |                      |       |
| desavanja                 |                                     |               |                       |                 | 10100             |                            |                       |                      |       |
|                           |                                     |               |                       |                 |                   |                            |                       |                      |       |
|                           |                                     |               |                       |                 | 10100             |                            |                       |                      |       |

# 9. Zaključak

Nadamo se da će ovaj priručnik biti od pomoći svakom našem korisniku i partneru a sve u cilju što lakšeg prelaska na sistem slanja i prijema eFaktura. U nekom budućem periodu, biće jako bitno ispratiti sve zakonske izmene pre svega a zatim i izmene koje će se desiti u PANTHEON eko sistemu. Iz tog razloga, savetujemo da pratite uputstva koja ćemo ažurirati na ovu temu, uputstva koja pominjemo i na početku ovog priručnika.

Takođe, naš je savet da pratite aktivno i sve materijale koji se pojavljuju na temu eFaktura. Već dosta materijala postoji na internetu pa možemo preporučiti sledeće stranice:

Datalab, česta pitanja i odgovori: <u>LINK</u> Datalab video prezentacije: <u>LINK</u> Datalab BLOG: <u>LINK</u> Ministarstvo finansija: <u>Česta pitanja i odgovori</u> Ministarstvo finansija: <u>10 najčešćih pitanja</u> Paragraf: <u>Česta pitanja i odgovori</u>

#### **PANTHEON DMS**

Poslujte brže, lakše i fleksibilnije

# PANTHEON baza znanja

PANTHEON'

PANTHEON DMS

D PAN

Unapredite p

Unapredite poslovanje

Ne propustite korisne informacije sa našeg bloga

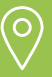

**Datalab SR d.o.o.** Bul. Arsenija Čarnojevića 99v 11070 Novi Beograd Srbija

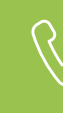

Kontakt 011 404 86 04 prodaja@datalab.rs www.datalab.rs

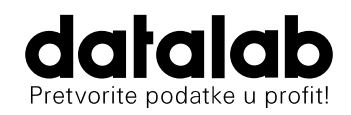